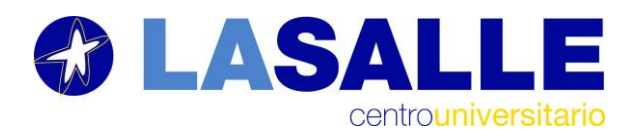

Cuando damos de alta a un invitado en un equipo de Teams, el invitado recibe un mail con un enlace para acceder al equipo que ha sido invitado y estos son los pasos que debe seguir:

1. Crear cuenta de acceso:

| IVIICTOSOT                           | t                                                            |
|--------------------------------------|--------------------------------------------------------------|
| Crear cue                            | nta                                                          |
| Parece que el us<br>nosotros. Creare | suario no tiene una cuenta con<br>emos una con<br>gmail.com. |
|                                      | Siguiente                                                    |

2. Crear una contraseña para esa cuenta

|                                | @gmail.com                    |                |         |
|--------------------------------|-------------------------------|----------------|---------|
| Creació                        | n de una                      | contrase       | ña      |
| Es necesario<br>utilizar con l | escribir la cont<br>a cuenta. | aseña que se o | quiera  |
| Crea una co                    | ntraseña                      |                |         |
| Mostra                         | contraseña                    |                |         |
|                                |                               | Si             | guiente |

3. Agregar región y fecha de nacimiento

| Crear       | cuen     | ta        |           |            |   |
|-------------|----------|-----------|-----------|------------|---|
| Necesitan   | nos un p | oco más d | le inforr | nación par | a |
| País o regi | ión      | nu.       |           |            |   |
| España      |          |           |           |            | • |
| Fecha de r  | nacimien | to        |           |            |   |
| Día         | •        | Mes       | •         | Año        | • |

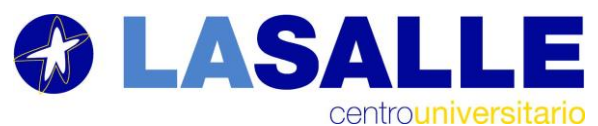

4. Comprobar el correo, al usuario le llegará a su buzón de correo un código numérico para validación:

|                                   | @gmail.com                                   |
|-----------------------------------|----------------------------------------------|
| Compr                             | obar el correo                               |
| electró                           | nico                                         |
| Es necesari                       | o escribir el código enviado a               |
| electrónico                       | @gmail.com. Si no se recibe el correo        |
| de correo e                       | o, es posible que haya llegado a la carpeta  |
| intentarlo.                       | electrónico. Otra opción es volver a         |
| Escribe el o                      | código                                       |
| Me gu                             | staría obtener información, sugerencias y    |
| ofertas                           | s de los productos y servicios de Microsoft. |
| Al elegir la op<br>Microsoft y la | Declaración de privacidad y cookies.         |

5. Una vez validado se incorporan los códigos que aparecen para crear el acceso con la cuenta de correo elegida:

| Crear cuenta                                            |                                                     |
|---------------------------------------------------------|-----------------------------------------------------|
| Antes de continuar, querer<br>es una persona real quien | mos asegurarnos de que<br>está creando esta cuenta. |
| KadQG                                                   | Nuevo                                               |
| XSS                                                     | Sonido                                              |
| Escribe los caracteres que ve                           | eas                                                 |
|                                                         |                                                     |

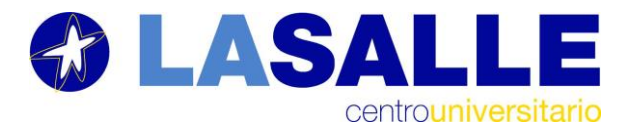

6. Se da permisos a La Salle para que inicie sesión:

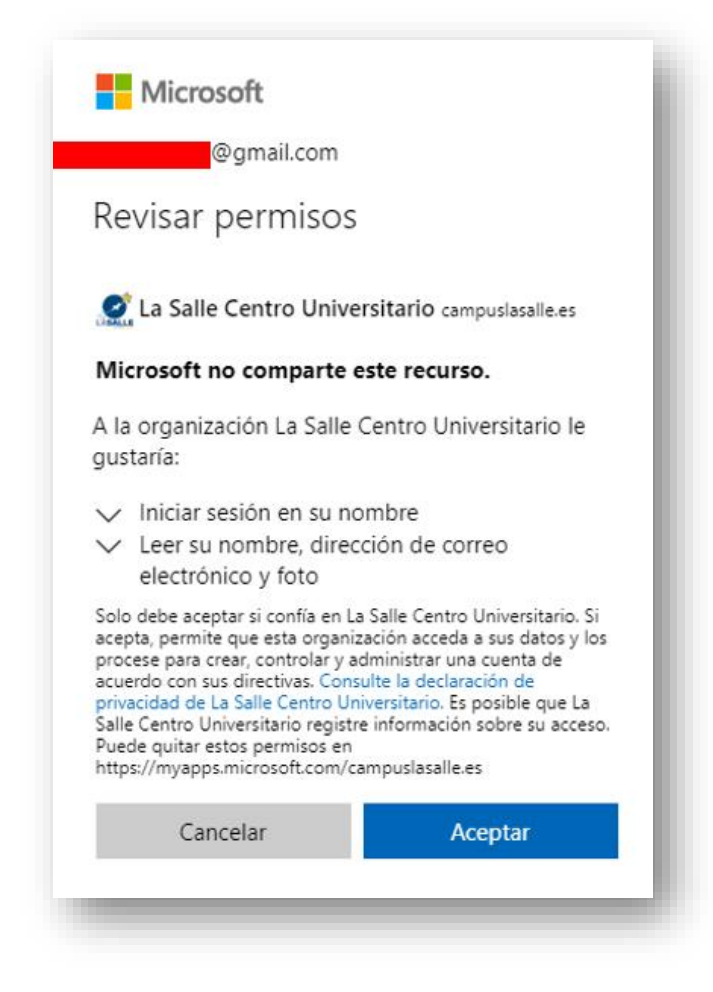

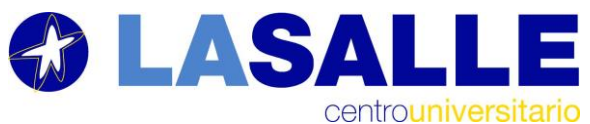

7. Se debe configurar el modo de recuperar la contraseña

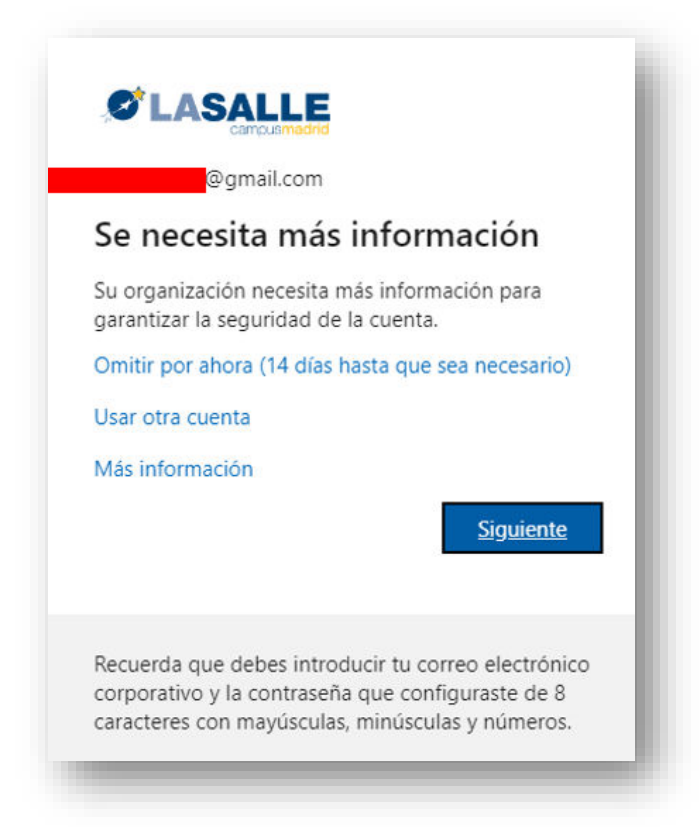

8. Se podrá verificar con App de Microsoft o elegir Quiero configurar otro método

| 54       | organización requiere que coningure lo siguientes metodos para vernicar su identidad.           |
|----------|-------------------------------------------------------------------------------------------------|
| Micros   | oft Authenticator                                                                               |
|          | Para empezar, obtenga la aplicación.                                                            |
| Ô        | En el teléfono, instale la aplicación Microsoft Authenticator. Descargar ahora                  |
|          | Después de instalar la aplicación Microsoft Authenticator en su dispositivo, elija "Siguiente". |
| <u> </u> | Quiero usar otra aplicación de autenticación                                                    |
|          | Siguiente                                                                                       |
|          |                                                                                                 |

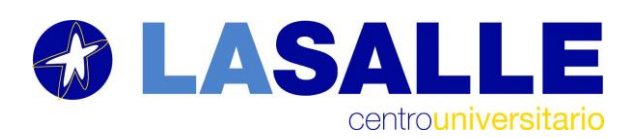

9. En mi caso he elegido configurar con método Teléfono para que me envíe un SMS de verificación.

| Gara                        | ntizar la seguridad de la cuenta                                                       |
|-----------------------------|----------------------------------------------------------------------------------------|
| Su organización re          | equiere que configure lo siguientes métodos para verificar su identidad.               |
| Microsoft Auth              | enticator                                                                              |
| Para en                     | npezar, obtenga la aplicación.                                                         |
| En el teléfo                | ono, instale la aplicación Microsoft Authenticator. Descargar ahora                    |
| Después de                  | e instalar la aplicación Microsoft Authenticator en su dispositivo, elija "Siguiente". |
| Quiero usa                  | r otra aplicación de autenticación                                                     |
|                             | Siguiente                                                                              |
| uiere eestiever etre miter  |                                                                                        |
| uiero contigurar otro metoc | 10                                                                                     |
|                             |                                                                                        |
|                             | Elegir otro método                                                                     |
|                             |                                                                                        |
|                             | ¿Qué método quiere usar?                                                               |
|                             | ¿Qué método quiere usar?<br>Teléfono ∨                                                 |
|                             | ¿Qué método quiere usar?<br>Teléfono ✓<br>Cancelar Confirmar                           |
|                             | ¿Qué método quiere usar?<br>Teléfono $\checkmark$<br>Cancelar Confirmar                |

10. Se configura Spain y el número de teléfono para que llegue el SMS:

| Su organización requie                                                                        | re que configure lo siguientes mé        | todos para verificar su identidad.   |     |
|-----------------------------------------------------------------------------------------------|------------------------------------------|--------------------------------------|-----|
| Teléfono                                                                                      |                                          |                                      |     |
| Para verificar su identidad, pued<br>código en su teléfono.<br>¿Qué número de teléfono quiere | optar por responder a una llama<br>usar? | da o recibir un mensaje de texto con | un  |
| Spain (+34)                                                                                   | •                                        |                                      |     |
| • Enviarme un código por mei                                                                  | saje de texto                            |                                      |     |
| Llámeme                                                                                       |                                          |                                      |     |
| Se pueden aplicar las tarifas de o                                                            | atos y mensajes.                         |                                      |     |
|                                                                                               |                                          | Siguier                              | nte |
| Quiero configurar otro método                                                                 |                                          |                                      |     |

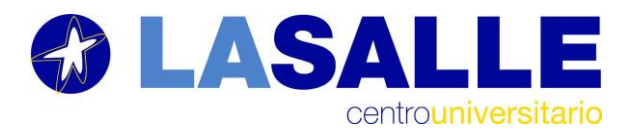

11. Una vez verificado ya se puede acceder al equipo de Teams:

|       | Garantizar la seguridad de la cuenta                                                      |
|-------|-------------------------------------------------------------------------------------------|
|       | Su organización requiere que configure lo siguientes métodos para verificar su identidad. |
| Telé  | fono                                                                                      |
| SN SN | /S verificado. El teléfono se ha registrado correctamente.                                |
|       | Siguiente                                                                                 |
|       |                                                                                           |